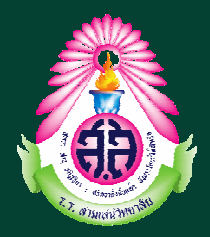

# คู่มือการใช้งานระบบลงทะเบียนวิชาเลือก โรงเรียนสามเสนวิทยาลัย

# (สำหรับนักเรียน)

## www.samsenwit.ac.th/elective

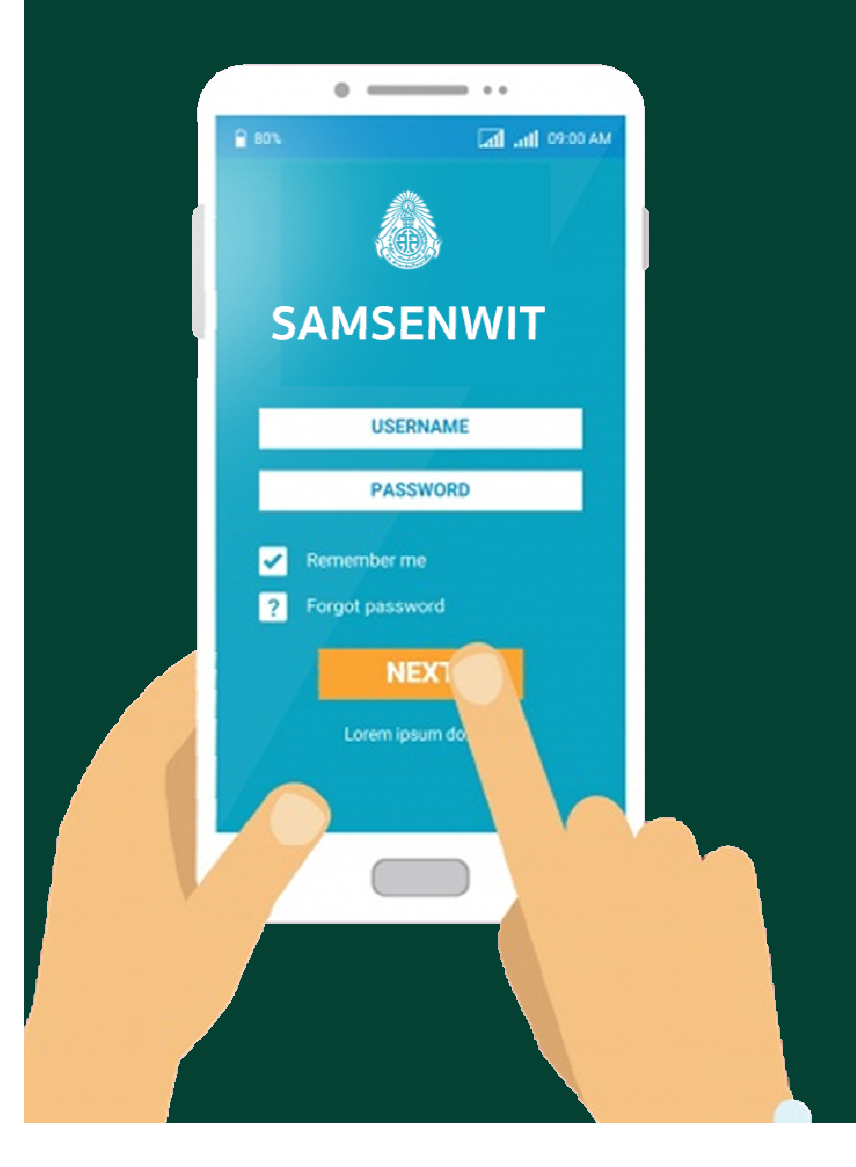

กลุ่มบริหารวิชาการ โรงเรียนสามเสนวิทยาลัย

กลุ่มบริหารวิชาการ โรงเรียนสามเสนวิทยาลัย webmaster@samsenwit.ac.th

| ตอนที่ 1 การดูรายวิชาที่เปิดให้ลงทะเบียน | 2 |
|------------------------------------------|---|
|                                          |   |
| ตอนที่ 2 การลงทะเบียน                    | 3 |
|                                          |   |
| ตอนที่ 3 การเปลี่ยนรายวิชา               | 7 |
|                                          | • |
| ตอนที่ 4 การดูรายงานผลการลงทะเบียน       | 8 |

# WWW.SAMSENWIT.AC.TH

กลุ่มบริหารวิชาการ โรงเรียนสามเสนวิทยาลัย webmaster@samsenwit.ac.th

### ิ ตอนที่ 1 การดูรายวิชา/ชุมนุมที่เปิดให้ลงทะเบียน

1.1 เข้าเว็บไซต์<u>www.samsenwit.ac.th/elective</u> หรือ www.samsenwit.ac.th เมนูสำหรับ

#### นักเรียน >ระบบวิชาเลือก/ชุมนุม

| โรงเรียนสามเสน | วิทยาลัย                                                                                  | 🔊 😋 นักเรียน (เข้าสู่ระบบ)                                                                                                    |                         |                           | ŕ                                    |
|----------------|-------------------------------------------------------------------------------------------|----------------------------------------------------------------------------------------------------|-------------------------|---------------------------|--------------------------------------|
|                | 🗻 ระบบส                                                                                   | งทะเบียนวิชาเลือก 2564                                                                                                    |                         |                           |                                      |
|                | คำชี้แล<br>ระดับชั้น                                                                      |                                                                                                    |                         |                           | 1.2 คลิกระดับชั้น                    |
| โรงเรียนสามเสน | ===เลือก<br>ม.1<br>ม.2<br>ม.3<br>ม.4<br>ม.5<br>ม.6<br>วิทยาลัย<br>จำหยาลัย<br>เริ่าหยาลัย | ระดับขึ้น ====<br>♥ © นักเรียน (เข้าสู่ระบบ)<br>19                                                                                                    |                         | Update: 14 wijwirwii 2564 | -<br>-                               |
|                | u1 ~                                                                                      |                                                                                                    |                         |                           |                                      |
|                | ลำดับ                                                                                     | ซื้อวิชาเลือก                                                                                                    | พัวงซี่<br>ลงทะเบียนได้ | ร้านวน<br>การลงทะเบียน    | 1.3 ระบบจะแสดง                       |
|                | วันอังคา                                                                                  | รายวิชาทีเปิดใน                                                                                                    |                         |                           |                                      |
|                | 1                                                                                         | <ul> <li>(า21201) ทักษะกระบวนการทางวิทยาศาสตร์</li> <li>ครูผู้สอน : ฐาปนี</li> <li>ห้องเรียน : -</li> <li>Filo ข้อมูลรายวิชา : </li> <li>[คลิกเปิดไฟล์)</li> </ul> | 9,10,11,12              | 0/22                      | ระดับชั้น พร้อมระบุ<br>ห้องที่สามารถ |
|                | 2                                                                                         | <ul> <li>(#20201) ศิลปะ</li> <li>ครูผู้สอม : กานค์ชิดา</li> <li>ห้องเรียน : -</li> </ul>                                                                           | 9,10,11,12              | 0/22                      | ลงทะเบียนได้ และ<br>จำนวนที่รับ      |

======จบขั้นตอนการดูรายวิชา========

กลุ่มบริหารวิชาการ โรงเรียนสามเสนวิทยาลัย webmaster@samsenwit.ac.th

### ตอนที่ 2 การลงทะเบียนวิชาเลือก

#### คำชี้แจง : 1) นักเรียนต้องดำเนินการลงทะเบียนเรียนรายวิชา/ชุมนุมที่นักเรียนสนใจ ภายในช่วงเวลาที่กำหนด (ตามประกาศ)

 การลงทะเบียนสำเร็จ หมายถึง ผู้ที่ทำรายการลงทะเบียนในรายวิชา/ชุมนุมที่เลือกได้สำเร็จ โดยผู้ ที่ทำรายการก่อนจะมีสิทธิ์ก่อน

| โรงเรียนสามเสนวิทยาลัย 💿 🖉 🏜 นักงิยม (เข้าสุ่ายงป                                                                                                    | 2.1 คลิกปุ่ม<br>นักเรียน [เข้าสู่ระบบ]                                                                                                    |
|----------------------------------------------------------------------------------------------------|----------------------------------------------------------------------------------------------------|
| ระบบลงทะเบียนวิชาเสือก 2564                                                                                                    |                                                                                                    |
| ดักขึ้นจง           ๒ ระดับขึ้น           ๒ ระดับขึ้น           ๒ ระดับขึ้น           ๒ ระดับขึ้น           ๒           ๒           ๒           ๒           ๒           ๒           ๒           ๒           ๒           ๒           ๒           ๒           ๒           ๒           ๒           ๒           ๒           ๒ | Upske : 14 mpuruu 2564                                                                                                    |
| <ul> <li>มีระบบคงทะเบียน</li> <li>ระบบคงทะเบียน</li> <li>เข้าสู่ระบบไม่ได้ คลิก ❶ เพื่อแข้งกำร้อง*</li> <li>เข้าสู่ระบบไม่ได้ คลิก ❶ เพื่อแข้งกำร้อง*</li> <li>เข้าสู่ระบบไม่ได้ คลิก ● เพื่อแข้งกำร้อง*</li> <li>เข้าสู่ระบบ</li> <li>เข้าสู่ระบบ</li> </ul>                                                             | 2.2 เข้าสู่ระบบด้วย<br>User: เลขประจำตัวนักเรียน 5 หลัก<br>Password: เลขประจำตัวประชาชน 13 หลัก<br><u>ตัวอย่าง</u><br>User: 54000<br>Password: 11111111111<br>*โปรดทดสอบการเข้าระบบของท่าน |
|                                                                                                    | <mark>ก่อนวันเปิดระบบ</mark>                                                                                                    |

กลุ่มบริหารวิชาการ โรงเรียนสามเสนวิทยาลัย

webmaster@samsenwit.ac.th

|                                                                                                    |                                                                                                    | <ul> <li>พัฒนานาน เป็นที่ เป็นที่ เป็น<br/>เป็นที่ เป็นที่ เป็นที่ เป็นที่ เป็นที่ เป็นที่ เป็นที่ เป็นที่ เป็นที่ เป็นที่ เป็นที่ เป็นที่ เป็นที่มี่ง เป็นที่มาที่ เป็นที่มี่ง เป็นที่มีที่ เป็นที่มี่ง เป็นที่มี่ง เป็นที่มี่ง เป็นที่มาที่มี่นที่มาที่นที่มี่นที่มีมาที่มีมาที่มี่</li></ul> | <ul> <li>2.3 ถ้าเข้าสู่ระบบสำเร็จจะปรากฏข้อมูล<br/>ของนักเรียนดังภาพ<br/>(หน้านี้จะแสดงเมื่อ<u>ระบบเปิด</u>ให้<br/>ลงทะเบียนแล้วเท่านั้น)<br/>*โปรดดูกำหนดการของแต่ละระดับ</li> </ul> |  |
|----------------------------------------------------------------------------------------------------|----------------------------------------------------------------------------------------------------|----------------------------------------------------------------------------------------------------|----------------------------------------------------------------------------------------------------|--|
| ระบบวิชาเลือก (2564) = <b>*</b><br>เหษรวสุข<br>หน้าหลัก                                                                                                    | ระบบวิชาเลือก (2564)<br>แผงความ                                                                                                    | ≡<br>หน้าหลัก                                                                                                    | <b>≜</b> ≁                                                                                                    |  |
| <ul> <li>              STUDENT LOGIN             иняри วิชาเล็กก             สามเสน (1234)             тะหับชั้น ม.1/3          </li> <li>             vหับชั้น ม.1/3         </li> <li>             with หัก         </li> <li>             with หัก      <li>             with หัก         </li> <li>             with หัก         </li> </li></ul> <li>             with หัก         </li> <li>             with หัก         </li> <li>             with หัก         </li> | <ul> <li>ราบDENT LOGIN</li> <li>พคสอบ วิชาเลือก<br/>สามเสม (1234)</li> <li>ระดับชั้ม ม.1/3</li> <li>เมนู : NOME</li> <li>หบ้าหลัก</li> <li>เมนู : วิชาเลือก</li> <li>ลงทะเบียนวิชาเลือก</li> </ul> | <ul> <li>ประกาศ : ท่านมีรายวิชาเลือก</li> <li>- ที่ต้องลงทะเบียน : 2 วิชา</li> <li>- ทำการลงทะเบียนไปแล้ว 0 วิชา</li> </ul>                                                                                                    | 2.4 ระบบจะแจ้งเตือน <u>จำนวนรายวิชา/</u><br>ชุ <u>มนุม</u><br>ที่นักเรียนต้องลงทะเบียนเรียน                                                                                           |  |
| 2.5 คลกเมนู ลงทะเบยนวชาเลอก/<br>ชุมนุม                                                                                                    | 🗏 รายงานการลงทยเบียน                                                                                                    | 2.5 คลกเมนู ลงทะเบยนวชาเล่อก/<br>ชุมนุม                                                                                                    |                                                                                                    |  |

กลุ่มบริหารวิชาการ โรงเรียนสามเสนวิทยาลัย

webmaster@samsenwit.ac.th

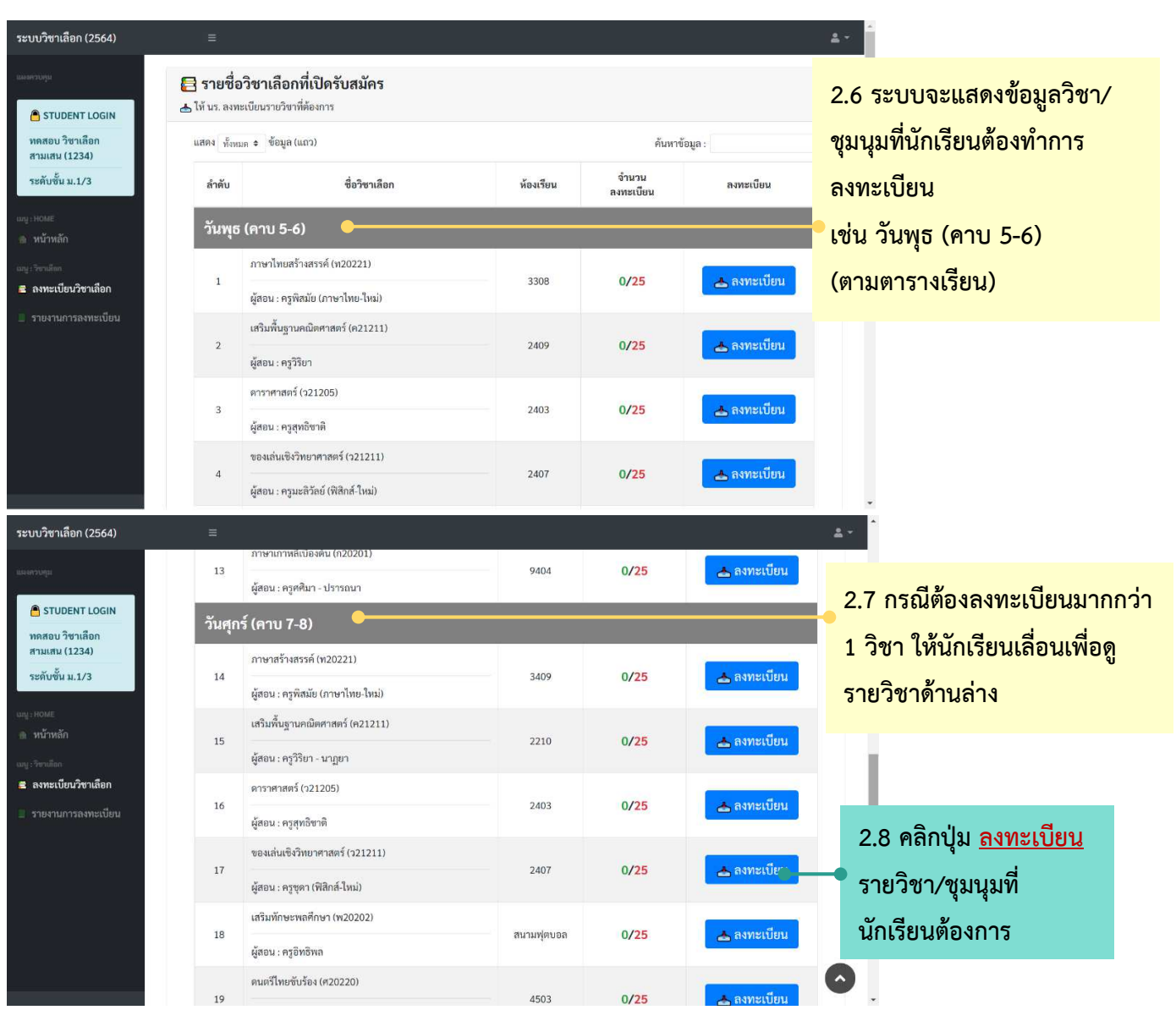

กลุ่มบริหารวิชาการ โรงเรียนสามเสนวิทยาลัย

webmaster@samsenwit.ac.th

| ชาเลือก (2564)                     | • k • • • • • • •                         |                     |             |
|------------------------------------|-------------------------------------------|---------------------|-------------|
|                                    | 📥 ขอมูลวิชาเลือกที่นักเรียนต่องการสมคร    |                     |             |
| รหัสประจำตัว นร.                   | ชื่อ - สกุล                               | ชั้นมัธยมศึกษาปีที  |             |
| TUDENT LOGIN                       | ทดสอบ วิชาเลือกสามเสน                     | 1/3                 |             |
| อบ วิชาเลือก<br>สน (1234)          |                                           |                     | าข้อมูล :   |
| าขั้น ม.1/3 📃 คาบเรียน : วั        | <u>วิชาเลือก</u> ที่นักเรียนสมัคร<br>นพุธ |                     | ลงทะเบียน   |
| แ<br>หลัก รหัสวิชา ชื่อว           | ชา                                        |                     |             |
| inn w20221 m                       | าษาไทยสร้างสรรค์                          |                     |             |
| ะเบียนวิชาเลือก ครูผู้สอน          |                                           | ห้องเรียน           | 📥 ลงทะเบียน |
| านการถงทะเบียน ครูพิสมัย (ภาษาไทย- | ใหม่)                                     | 3308                |             |
|                                    |                                           |                     | 📥 ลงทะเบียน |
| กรุณาต                             | รวจสอบความถูกต้อง ก่อนกดย์                | นยันการลงทะเบียน ** |             |
|                                    |                                           |                     | 📥 ลงทะเบียน |
|                                    |                                           |                     |             |
|                                    |                                           | 🔒 ลงท มียน Close    | 📥 ลงทะเบียน |

 2.9 ระบบจะแสดงรายละเอียดวิชา/ชุมนุมที่เลือก ให้นักเรียนตรวจสอบความถูกต้อง แล้วกดปุ่ม <u>ลงทะเบียน</u>

| ระบบวิชาเลือก (2564)                                               | Ш                                             |                                                                                                    |                    | ± *                       |
|--------------------------------------------------------------------|-----------------------------------------------|----------------------------------------------------------------------------------------------------|--------------------|---------------------------|
|                                                                    | 📒 รายชื่อวิชาเลีย<br>📥 ให้ นร. ลงทะเบียนรายวิ | อกที่เปิดรับสมัคร                                                                                                    |                    |                           |
| ทดสอบ วิชาเลือก<br>สามเสน (1234)                                   | แสดง ทั้งหมด ≎ ข้อบุ                          | $\checkmark$                                                                                                    | ค้า                | นหาข้อมูล :               |
| ระดับขั้น ม.1/3<br>แม: พอแล                                        | ลำดับ                                         | ทดสอบ วิชาเลือกสามเสน (ม.1/3)                                                                                                    | จำนวน<br>ลงทะเบียน | ลงทะเบียน                 |
| <ol> <li>หน้าหลัก</li> <li>แนะวิทาเดือด</li> </ol>                 | วนพุธ (คาบ :<br>ภาษาไท                        | 📥 ทำการลงทะเบียน (คาบวันพุธ)                                                                                                    |                    |                           |
| <ul> <li>ลงทะเบียนวิชาเลือก</li> <li>รายงานการลงทะเบียน</li> </ul> | 1<br>ผู้สอบ : เ                               | 🗧 วิชา ภาษาไทยสร้างสรรค์<br>ห้องเรียบ - 3308 / ยัสอบ - ดรพิสบัย (อาษาไทย.ใหม่)                                                                                                    | 1/25               | 📥 ลงทะเบียน 📋             |
|                                                                    | เสริมพื้น<br>2<br>ผู้สอน : เ                  | สำเร็จ ! 🏂                                                                                                    | 0/25               | 📥 ลงทะเบียน               |
|                                                                    | ตาราศาส<br>3<br>ผัสอน : เ                     | (Internet internet in | 0/25               | 2.10 เมื่อลงทะเบียนสำเร็จ |
|                                                                    | 4<br>ผู้สอน : เ                               | จึงวิทยาศาสตร์ (121211)<br>2407<br>รมะชีวัลย์ (ฟิลิกล์-โหม)                                                                                                    | 0/25               | ระบบจะรายงานดังภาพ        |

หมายเหตุ : ถ้ำนักเรียนมี<u>รายวิชามากกว่า 1 รายวิชา</u> นักเรียนจะ<u>ต้องลงทะเบียนให้ครบทุกรายวิชา</u> โดยเลื่อนดูหัวข้อวันที่เรียน (ตามหัวข้อที่ 2.6-2.7)

======= จบขั้นตอนการลงทะเบียน ========

## ตอนที่ 3 การเปลี่ยนรายวิชา

<u>คำชื้แจง</u> :

- 1) นักเรียนจะต้องถอนรายวิชาที่ลงทะเบียนได้ ก่อนลงทะเบียนรายวิชา/ชุมนุมใหม่
- นักเรียนจะได้รับสิทธิ์ถอนรายวิชา/ชุมนุม <u>คนละ 5 ครั้ง เท่านั้น</u>
- 3) รายวิชาที่นักเรียนจะลงทะเบียนใหม่หลังจากการถอนรายวิชาต้องเป็นรายวิชา/ชุมนุมที่ยังไม่เต็มเท่านั้น
- นักเรียนต้องเปลี่ยนรายวิชา/ชุมนุมและลงทะเบียนใหม่ให้เรียบร้อย<u>ภายในช่วงเวลาที่กำหนด (ตามประกาศ)</u>

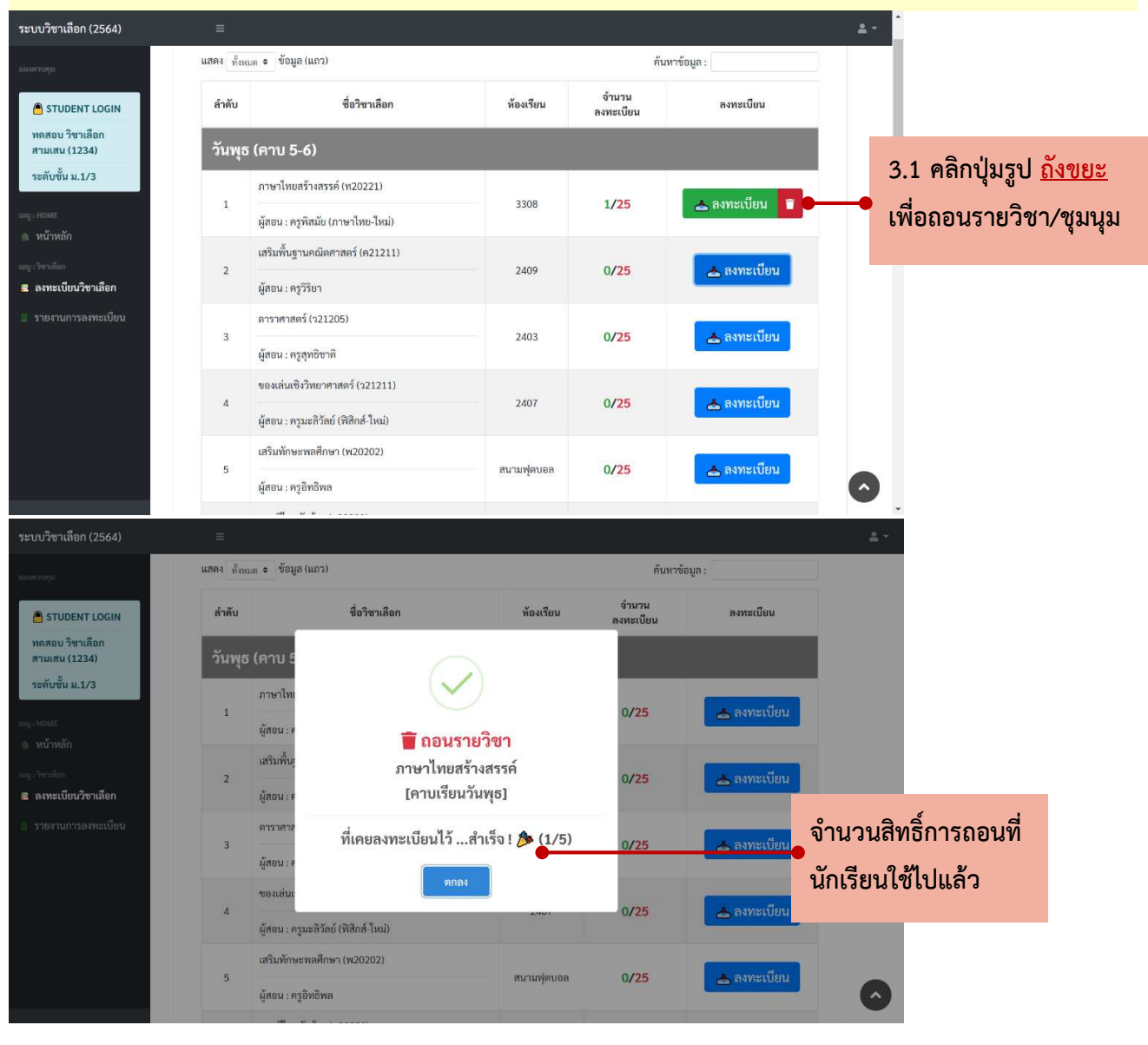

======= จบขั้นตอนการเปลี่ยนรายวิชา ========

### ตอนที่ 4 การดูรายงานผลการลงทะเบียน

#### <u>ดำชี้แจง</u> : ในส่วนนี้จะรายงานข้อมูลรายวิชาและประวัติการลงทะเบียนของนักเรียน ระบบวิชาเลือก (2564) **.** -4.2 แสดงวิชาที่ลงทะเบียนได้ 📘 รายงานการลงทะเบียน **่**ราที่ลงทะเบียน 4.1 คลิกเมนู รายวิชา วันที่สอน ห้องเรียน/ครู Classroom รายงานการลงทะเบียน ภาษาไทยสร้างสรรค์ 3308/ครูพิสมัย (ภาษาไทย-ใหม่) 💑 Join Class วันพุธ 28 พ.ค. 2564 เวลา : 23.20.13 น. 🏦 หน้าหลัก 2 โยธวาทิต 4403/ครพงษ์พัฒน์ วันศกร์ \Lambda Join Class 28 พ.ศ. 2564 เวลา : 23.24.34 น. ลงทะเบีย<mark>น</mark>วิชาเลือก 🛾 ประวัติการถอนรายวิชา 4.3 กด Join Class เพื่อเข้า 📕 รายงานการลงทะเบียน # รายวิชา ห้องเรียน/ครู วันที่สอน ร่วม Classroom ภาษาไทยสร้างสรรค์ 3308/ครูพิสมัย (ภาษาไทย-ใหม่) 1 วันพุธ 28 พ.ค. 2564 เวลา : 22.46.20 น 3308/ครูพิสมัย (ภาษาไทย-ใหม่) 2 ภาษาไทยสร้างสรรค์ วันพุธ 28 พ.ค. 2564 เวลา : 23.16.14 น. ระบบวิชาเลือก (2564) หน้าหลัก STUDENT LOGIN 📒 ประกาศ : ท่านมีรายวิชาเลือก สอบ วิชาเลือก สามเสน (1234) ระดับขั้น ม.1/3 - ที่ต้องลงทะเบียน : 2 วิชา ทำการลงทะเบียนไปแล้ว 2 วิชา 🏫 หน้าหลัก 4.3 ใน<u>หน้ำหลัก</u> จะรายงานสถานะ ถ้านักเรียนลงทะเบียน<u>ครบทุกรายวิชา</u>แล้ว จะแสดง เป็นแถบสีเขียว ดังภาพ

#### ======= จบขั้นตอนการดูรายงานผลการลงทะเบียน ========